## Manual de Usuario SISTICK

1.- El administrador del sistema dará de alta el usuario

2.- Una vez que el usuario esté dado de alta, recibirá un correo con el nombre de Usuario y una Contraseña.

3.- El usuario podrá ingresar al sistema a través de las siguientes ligas:

– 132.248.8.92/uc

En el menú: Servicio, Orden de Servicio

Ó

http://132.248.8.92/sistick/user\_request.php

3.- Posteriormente el usuario podrá ingresar al sistema con las credenciales que el sistema envió a su correo electrónico.

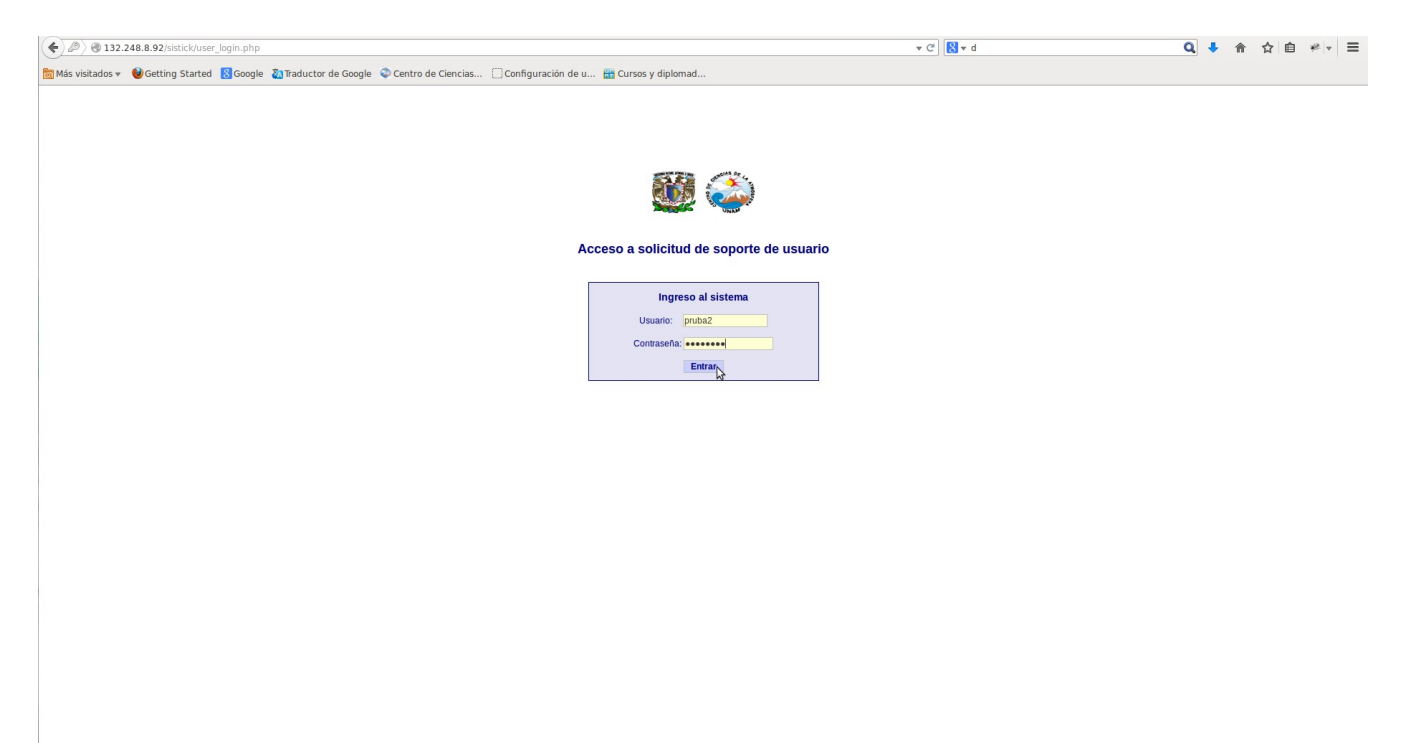

4.- La primera vez que inicie sesión el sistema le pedirá automáticamente el cambio de contraseña al usuario.

| € @ 132.248.8.92/sistick/user_clave_chg.php                                                                                      |                    | ▼ C' 8 ▼ d | ۹ 🕴 | 俞 ☆ | ê *'∗ ≡ |  |
|----------------------------------------------------------------------------------------------------|--------------------|------------|-----|-----|---------|--|
| 📷 Más visítados 👻 💩 Getting Started 🔣 Google 🐉 Traductor de Google 🗢 Centro de Ciencias 🗌 Configuración de u 🏦 Cursos y diplomad |                    |            |     |     |         |  |
| S = 1                                                                                                    | Cambio Contraseña  |            |     |     |         |  |
| Nueva solicitud Ver mis solicitudes Cambio Contraseña                                                                            |                    |            |     |     | Salir   |  |
|                                                                                                    | Contraseña actual: |            |     |     |         |  |
|                                                                                                    |                    |            |     |     |         |  |
|                                                                                                    |                    |            |     |     |         |  |
|                                                                                                    |                    |            |     |     |         |  |
|                                                                                                    |                    |            |     |     |         |  |
|                                                                                                    |                    |            |     |     |         |  |
|                                                                                                    |                    |            |     |     |         |  |

5.- Una vez que el usuario haya cambiado la contraseña, ingresará al sistema, en dónde solamente tendrá que ingresar la descripción de la falla y guardar.

| € @ 132.248.8.92/sistick/user_reque                                                                                                    | st.php                                                                                                    | ▼ C 8 ▼ d | Q ♣ ☆ ☆ 🖻 🕫 🖛 = |  |  |  |  |
|----------------------------------------------------------------------------------------------------|----------------------------------------------------------------------------------------------------|-----------|-----------------|--|--|--|--|
| 🛅 Más visitados 🔻 🔮 Getting Started                                                                                                    | 🔾 🖄 Sustados 🔻 🔮 Getting Started 🔣 Google 🍇 Traductor de Google 😜 Centro de Ciencias 📋 Configuración de u 🤮 Cursos y diplomad |           |                 |  |  |  |  |
| 😻 🍪                                                                                                    | Solicitud de soporte                                                                                                    |           |                 |  |  |  |  |
| Nueva solicitud Ver mis solicitudes                                                                                                    | Cambio Contraseña                                                                                                    |           | Salir           |  |  |  |  |
| Fecha: 19/11/2014 17:51:29                                                                                                    |                                                                                                    |           |                 |  |  |  |  |
| Datos del usuario:     Usuario: pruba2     Apellido y Nombre: Segunda Prueba     Area: (01) - Atms 1 PB       Piso:     1     Teléfono:     Soze4054     Correo electórnico: pruba2[gaimosfera.unam.mx |                                                                                                    |           |                 |  |  |  |  |
| Motivo de la solicitud<br>Detaile: El C                                                                                                    | EPU no enciende: Cuando se oprime el boon de encendido solo se escucha un ventilador pero no manda video.                     |           |                 |  |  |  |  |
| Adjuntar archivo:                                                                                                    | xaminar Ningun archivo seleccionado. (Max. 120 Kb.)                                                                           |           |                 |  |  |  |  |

Guardar

6.- Posteriormente el ticket podrá ser visto por el personal de cómputo y éste será asignado a la brevedad.

| (*) グ) ③ 132.248.8.92/sitick/poic_list.php?pagina=1.6q_registros=1.6orden=seq_solickud_id6sentido=ASC * C] (& * d |                                                                                                    |              | Q                              | <b>↓</b> 1 | ☆ #                                                                                                    | é * | - ≡ |   |          |     |
|----------------------------------------------------------------------------------------------------|----------------------------------------------------------------------------------------------------|--------------|--------------------------------|------------|----------------------------------------------------------------------------------------------------|-----|-----|---|----------|-----|
| 🛅 Más visitados 🔻                                                                                                 | 🖁 Más visitados 👻 🕹 Getting Started 🔣 Google 🐉 Traductor de Google 🗇 Centro de Ciencias 📄 Configuración de u 🛗 Cursos y diplomad |              |                                |            |                                                                                                    |     |     |   |          |     |
| <b>@</b>                                                                                                    | <b>)</b>                                                                                                    |              |                                |            | Solicitud de soporte                                                                                         |     |     |   |          |     |
| Inicio Nuevo                                                                                                    | icket Consultas Gestión de se                                                                                                    | olicitudes C | Cambio Contraseña 👘 Administra | ción       |                                                                                                    |     |     | 1 | Sa       | lir |
| Solicitud de soporte                                                                                              | # Estado: Ingresado 💌                                                                                                    | Fecha ingre  | so desde: (dd/mm/a             | aaa) ha    | sta: (dd/mm/aaaa) 🛛 🔍                                                                                        |     |     |   |          |     |
|                                                                                                    |                                                                                                    |              |                                |            | Pag. 1                                                                                                    |     |     |   |          |     |
| Solicitud A                                                                                                    | Fecha                                                                                                    | Usuario      | Apellido y Nombre              | Area       | Motivo de la solicitud                                                                                       |     |     |   | Estado   |     |
| 210                                                                                                    | 19/11/2014 19:55:22                                                                                                    | pruba2       | Segunda Prueba                 | 01         | El CPU no enciend: Cuando se oprime el botón de encendido solo se escucha el ventilador pero no manda video. |     |     |   | Ingresad | ot  |
| Total de Solicitude:                                                                                              | Total de Solicitudes: 1                                                                                                    |              |                                |            |                                                                                                    |     |     |   |          |     |
|                                                                                                    |                                                                                                    |              |                                |            | Pag. 1                                                                                                    |     |     |   |          |     |
|                                                                                                    |                                                                                                    |              |                                |            |                                                                                                    |     |     |   |          |     |
|                                                                                                    |                                                                                                    |              |                                |            |                                                                                                    |     |     |   |          |     |
|                                                                                                    |                                                                                                    |              |                                |            |                                                                                                    |     |     |   |          |     |
|                                                                                                    |                                                                                                    |              |                                |            |                                                                                                    |     |     |   |          |     |
| N                                                                                                    |                                                                                                    |              |                                |            |                                                                                                    |     |     |   |          |     |
|                                                                                                    | M2.                                                                                                    |              |                                |            |                                                                                                    |     |     |   |          |     |
|                                                                                                    |                                                                                                    |              |                                |            |                                                                                                    |     |     |   |          |     |

7.- Una vez que el ticket sea asignado al personal de cómputo se pondrá en contacto con el usuario a través del mismo sistema.

| 🔶 🛞 132.248.8.92/sistick/solid                                                 | _modif.php?dummy=foo&op=user                   |                                                             |                    | ▼ C' 🚼 ▼ d                                             | 🔍 🖡 合 ☆ 自 🦇 🔻 三 |
|--------------------------------------------------------------------------------|------------------------------------------------|-------------------------------------------------------------|--------------------|--------------------------------------------------------|-----------------|
| 🛅 Más visitados 👻 🔮 Getting St                                                 | arted 🛚 Google 🐔 Traductor de                  | Google 🛯 Centro de Ciencias 🗌 Configuración de u 🛗 Cursos y | diplomad           |                                                        |                 |
| 鏠 🎡                                                                            |                                                |                                                             |                    |                                                        |                 |
| Solicitud de soporte: # 8                                                      |                                                |                                                             |                    |                                                        |                 |
| Fecha: 03/11/2014 17:57:11                                                     |                                                |                                                             |                    |                                                        |                 |
| Datos del usuario<br>Usuario: pruba2<br>Piso: 1<br>Correo electrónico: higicel | i@atmosfera.unam.mx                            | Apellido y Nombre: Segunda Prueba<br>Telefono: 56224054     |                    | Area: <b>01 - Atms 1 PB</b><br>IP: <b>132.248.8.98</b> |                 |
| Motivo de la solicitud:                                                        |                                                |                                                             |                    |                                                        |                 |
| Instalación de memorias                                                        |                                                |                                                             |                    |                                                        |                 |
| Su solicitud ha creado el ticket<br>Estado: Terminado por (adm_si              | : <b># 10</b><br>istick) - 03/11/2014 18:44:54 |                                                             |                    |                                                        |                 |
| Comentarios                                                                    |                                                |                                                             |                    |                                                        |                 |
| 03/11/2014 18:13:55 por (mgalv                                                 | /an) Miguel Galvan                             |                                                             |                    |                                                        |                 |
| en espera de material                                                          |                                                |                                                             |                    |                                                        |                 |
| 03/11/2014 18:15:25 por (mgalv                                                 | van) Miguel Galvan                             |                                                             |                    |                                                        |                 |
| urge este tabajo                                                               |                                                |                                                             |                    |                                                        |                 |
| 03/11/2014 18:19:06 por (pruba                                                 | 2) Segunda Prueba                              |                                                             |                    |                                                        |                 |
| cuanto tiempo tardará mi equip                                                 | 10                                             |                                                             |                    |                                                        |                 |
| 03/11/2014 18:19:18 por (pruba                                                 | 12) Segunda Prueba                             |                                                             |                    |                                                        |                 |
| cuanto tiempo tardará mi equip                                                 | 10                                             |                                                             |                    |                                                        |                 |
|                                                                                |                                                |                                                             | Agregar comentario |                                                        | +© Cerrar       |

## 8.- En la opción **Ver mis solicitudes** es dónde el usuario podrá ver el estatus de los servicios.

| <b>( (</b> ) 132.24                                    | 8.8.92/sistick/solic list.php                                                                              | 7pagina=1&q registros=5&orden=seq solicitud id&sentido=DESC&op=user                                                                                                    | ▼d Q ↓ 合 ☆ 自 # ▼ 三 |  |  |  |  |
|--------------------------------------------------------|----------------------------------------------------------------------------------------------------|----------------------------------------------------------------------------------------------------|--------------------|--|--|--|--|
| 🛅 Más visitado:                                        | 🗴 Más visitados 🗸 🕹 Getting Started 🔣 Google 🖓 Tentro de Ciencias 📋 Configuración de u 🔡 Cursos y diplomad |                                                                                                    |                    |  |  |  |  |
| <b>i 100</b>                                           | <b>i</b>                                                                                                   | Ver mis solicitudes                                                                                                    |                    |  |  |  |  |
| Nueva solicitud Vermis solicitudes Cambio Contraseña S |                                                                                                    |                                                                                                    |                    |  |  |  |  |
| Solicitud de sop                                       | Solichad de soponte # Estado: Fecha ingreso desde: (ddfirmhaaaa) hasta: (ddfirmhaaaa)                      |                                                                                                    |                    |  |  |  |  |
|                                                        | Pag 1                                                                                                    |                                                                                                    |                    |  |  |  |  |
| Solicitud v                                            | Fecha                                                                                                    | Motivo de la solicitud                                                                                                    | Estado             |  |  |  |  |
| <b>2</b> 9                                             | 03/11/2014 18:18:06                                                                                        | falla monitor                                                                                                    | Procesado          |  |  |  |  |
| <b>8</b>                                               | 03/11/2014 17:57:11                                                                                        | Instalación de memorias                                                                                                    | Procesado          |  |  |  |  |
| 27                                                     | 03/11/2014 17:20:44                                                                                        | cambiar fecha dei servidor                                                                                                    | Procesado          |  |  |  |  |
| 26                                                     | 03/11/2014 14:34:32                                                                                        | ecesito que por favor revisen mi computadora ya que no puedo abrir el MOZILA FIREFOX y para abrir los programas de personal solamente son con este explorador funcionan. | Procesado          |  |  |  |  |
| 22                                                     | 2 301/0/2014 15:04:30 me faila mi pc                                                                       |                                                                                                    |                    |  |  |  |  |
| Total de Solicitu                                      | des: 5                                                                                                    |                                                                                                    |                    |  |  |  |  |

Conclusión:

Para levantar un ticket el usuario solo tendrá que ingresar en el sistema y meter la descripción del incidente. Para la administración de los servicios el personal de cómputo será el encargado de llevar dicha tarea.

Funcionamiento y licencia:

El Sistema de Tickets para el CCA (SISTICK) es un software de fuente abierta (open source software) que se distribuye bajo la licencia pública Gnu (Gnu Public License o GPL). Esto significa que este software es libre de ser usado, distribuido y modificado. Este software ha sido modificado a las necesidades del Centro de Ciencias de la Atmósfera, bajo la versión PHD Help Desk.

Para su adaptación y modificación de código se utilizó PHP, MYSQL, JAVA SCRIPT así como la configuración de un servidor web a través de apache2.